## Registrace souborů k událostem před zahájením záznamu

Videa lze snadno vyhledávat během přehrávání, pokud je při záznamu rozdělíte do kategorií.

1 Zvolte režim videa.

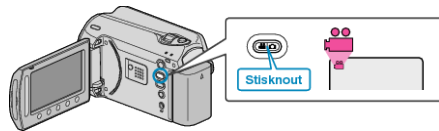

2 Stiskněte 🗐 pro zobrazení menu.

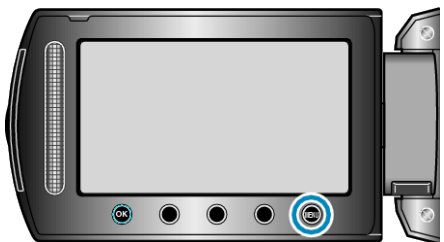

3 Zvolte "REGISTROVAT UDÁLOST" a stiskněte .

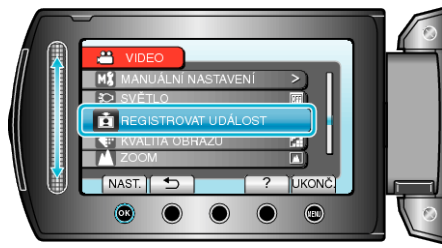

4 Zvolte druh události a stiskněte @.

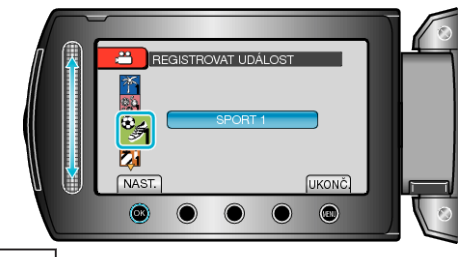

| Druh události |
|---------------|
| PRÁZDNINY     |
| DOVOLENÁ      |
| SPORT         |
| VÝROČÍ        |
| GRATULACE     |
| DÍTĚ          |
| SYN           |
| DCERA         |
| NAROZENINY    |
| PROMOCE       |

 Na obrazovce se objeví ikona a video je zaznamenáno pod zvolenou událostí.
(Delší video se budou zaznamenávat pod steinou událostí dokud po

(Další videa se budou zaznamenávat pod stejnou událostí, dokud neprovedete změnu nastavení.)

## POZNÁMKA:-

- Pro zrušení registrace události stiskněte "ZRUŠIT" v kroku 4.
- Registrovanou událost lze znovu změnit později.